## How to Search Online for Community Programs

## Click on Enrichment Center

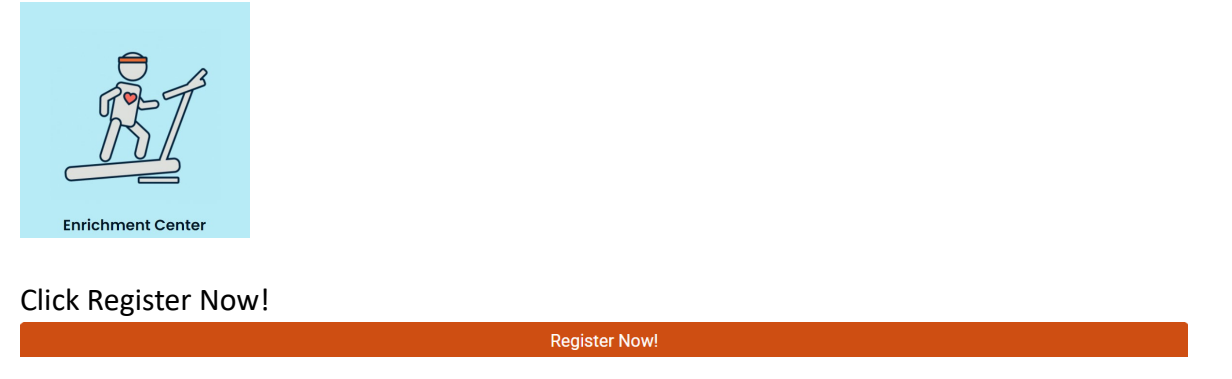

Use a **Keyword** in the search bar. For example, *Balance* will bring up all programs with Balance in the title, and other programs where balance is a benefit of the class. Keep in mind:

Correct spelling, e.g. Dance instead of Dancing

Any punctuation in program title, e.g. Let's; SELF-Care; Care, Share and Connect

## **Program search**

| Numerous programs are available for free, while others require a fee. Scholarships are available. For regi<br>registration, or inquire about scholarship, call (740) 363-6677. | stration assistance or to cance | l or modify a    |  |  |
|----------------------------------------------------------------------------------------------------|---------------------------------|------------------|--|--|
| Note: If you do not have a community pass, ComPASS, or yours is due to expire, one will be added to your order automatically at no fee.                                        |                                 |                  |  |  |
| At this time there is no "continue shopping" feature. To add another item to your cart, be sure to agree to<br>for next program to Enroll Now.                                 | the waiver, then return to Prog | rams, and search |  |  |
| Q Balance                                                                                                    | 8                               | Search           |  |  |
| When V Where V Activities V                                                                                                    |                                 |                  |  |  |

You may filter your search by using the Drop Box options **When, Where and/or Activities**. For example, if you're looking for all the Instructional Art classes offered on a Monday this quarter, you may choose those filters. Always click **Apply** for each filter Drop Box.

| Q Search by keyword OR by number |          |               |        |  |  |
|----------------------------------|----------|---------------|--------|--|--|
| When  Where  Activities          |          |               |        |  |  |
| Date range                       |          |               | î      |  |  |
| Please select                    | to       | Please select |        |  |  |
| Time range                       |          |               |        |  |  |
| Please select 🕓                  | to       | Please select | 0      |  |  |
| Quarter                          |          |               | - 1    |  |  |
| Fall 2024                        | <b>~</b> | Winter 2025   |        |  |  |
| Spring 2025 Summer 2025          |          |               |        |  |  |
| View more •                      |          |               |        |  |  |
| Days of the Week                 |          |               |        |  |  |
| Sun Mon Tue Wed Thu Fri Sat      |          |               |        |  |  |
| Status                           |          |               | -      |  |  |
|                                  |          | Cancel        | Apply  |  |  |
|                                  |          |               | $\sim$ |  |  |

| Q Search by keyword OR by number       |                                          |                                       |  |  |
|----------------------------------------|------------------------------------------|---------------------------------------|--|--|
| When V Where V Activities V CReset all |                                          |                                       |  |  |
| In progress / Future Mon ×             | Program heading                          | Î                                     |  |  |
| Found 94 matching                      | Arts Groups                              | Body, Brain, and Behavioral<br>Health |  |  |
| AARP Incor                             | Day Trips                                | Discussion and Interest<br>Groups     |  |  |
| #24836 / 55 yrs + .<br>SourcePoint     | Educational Classes and<br>Presentations | Entertainment and Music               |  |  |
| 🖹 February 3, 2                        | Events and Mixers                        | Financial, Insurance, and<br>Legal    |  |  |
| Full                                   | Holistic Therapy                         | Instructional Arts Classes            |  |  |
| Acrylic Pair                           | Land Exercise                            | Out and About Groups                  |  |  |
| New                                    | Overnight Trip Meetings                  | Overnight Trips                       |  |  |
| #25975 / 55 yrs + .<br>SourcePoint     | Personal Training                        | Recreational Activities and<br>Games  |  |  |
| 🖹 February 3, 2                        | Role Transitions                         | Special Events                        |  |  |
|                                        | Sports and Recreation                    | Water Exercise                        |  |  |
| Acrylic Pair                           | View less •                              | - ·                                   |  |  |
| New                                    |                                          | Cance Apply                           |  |  |

To view programs in chronological order, in the Sort by Drop Box, select Date Range.

| Q Search by keyword OR by number | Search                       |
|----------------------------------|------------------------------|
| When V Where V Activities V      |                              |
| In progress / Future             |                              |
| Found 403 matching result(s)     | Sort by Date range  Map view |

To view the description and other information of a program, click on the title.

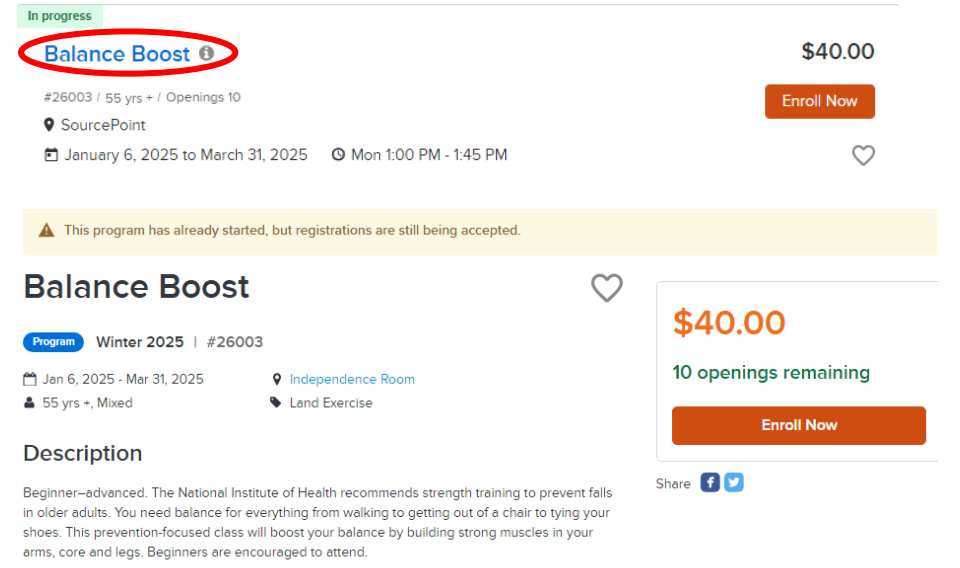

To register, click the Enroll Now button. For assistance with registration, call 740-363-6677.